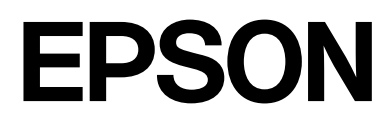

# **GPS Sports Monitor**

# **WristableGPS**

# J-50B/K/T

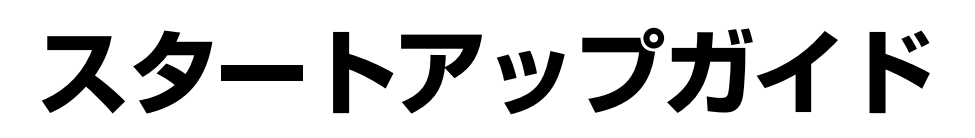

©2017 Seiko Epson Corporation. All rights reserved. 2017年7月発行 Printed in China

本製品を国外に持ち出して使用する際には、その国 / 地域の法規制などをご確認ください。

なお、本製品に搭載されている Bluetooth<sup>®</sup>は、北米・中国の無線通信規制等に準拠しています。

安全にお使いいただくために、「使用上のご注意」 (別紙)をご使用の前に必ずお読みください。

## はじめに

#### WristableGPS でできること

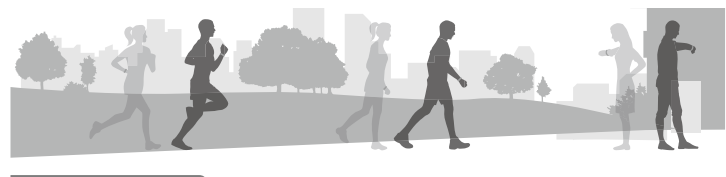

#### 機器本体の装着方法

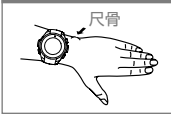

#### 骨 正しく脈拍を計測するために、尺骨にかからない位置で腕に密 着するように装着してください。

#### ワークアウトの計測

ランニングやジョギングなどの距離、ペース、時間、脈拍数などを計測で きます。

#### ワークアウトデータの記録 / 保存

計測したデータをワークアウトデータとして、機器本体に記録 / 保存でき ます。

#### ワークアウトデータの確認

機器本体に記録 / 保存したデータを確認します。また、専用アプリケーションと連携して、軌跡の確認やデータの管理・分析ができます。

#### 活動量の記録

脈拍数、歩数、移動距離、消費カロリー、エクササイズ、睡眠時間、こころ バランスを記録できます。

また、専用アプリケーションと連携して、詳細データの確認や管理・分析が できます。

#### スマートフォンからの通知を表示

スマートフォンにかかってきた電話や受信したメールなどの着信通知を表示できます。

#### ミュージックコントロール

スマートフォンに保存されている音楽の再生 / 停止 / 曲送り / 曲戻り / 音 量の調整ができます。

できることについて、詳しくは以下に記載の Web マニュアルをご覧ください。

#### マニュアルの構成

#### •スタートアップガイド(本紙)

機器本体を使用するための準備や基本操作を記載しています。

#### •Webマニュアル

Web サイト「Epson View」に、操作方法や設定など機器本体に関する 詳しい説明を記載しています。また、専用アプリケーションのダウンロー ドやアカウントの作成などの詳しい説明も記載しています。

https://view.epson.com/

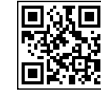

スマートフォンやタブレット、PC などでご覧いただけます。

#### 専用アプリケーションについて

#### [Epson View]

スマートフォンや PC で、ワークアウトデータや活動量の振り返りができ ます。また、機器本体の設定もできます。

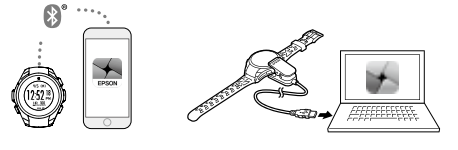

「Epson View」のダウンロードやアカウントの作成、アプリ ケーションの使いかたは、Web マニュアルをご覧ください。 https://view.epson.com/

専用アプリケーションの対応 OS は、下記 URL にてご確認ください。 http://www.epson.jp/support/wgps/os.htm

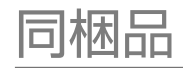

# 機器本体 機器本体

USB 充電用クリップ

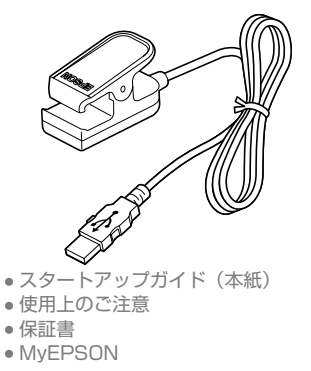

オプション販売 • AC アダプター (型番:SFACO1) • USB 充電用クリップ (型番:WPCLPO1) 一 同梱品に不足や不良がある場合 や、オプション販売品について詳 しくは、ご購入時の販売店までお 問い合わせください。

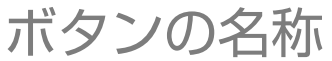

₽¦⊲

₽¦

₽¦

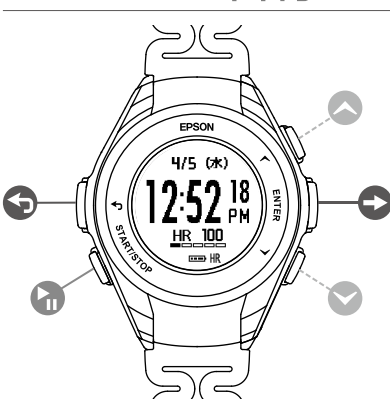

 ◆ BACK (バック)
 ◆ START/STOP (スタート/ストップ)
 ◆ UP (アップ)
 ◆ ENTER (エンター)
 ◆ DOWN (ダウン)

本紙では、機器本体のボタンを上 記の名称とアイコンで表示します。

ここからは、本製品を使って説明します。

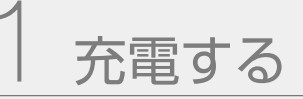

同梱の USB 充電用クリップで、機器本体を充電します。 図のようにセットし、 USB コネクタを PC または AC アダプター(オプション)に接続します。

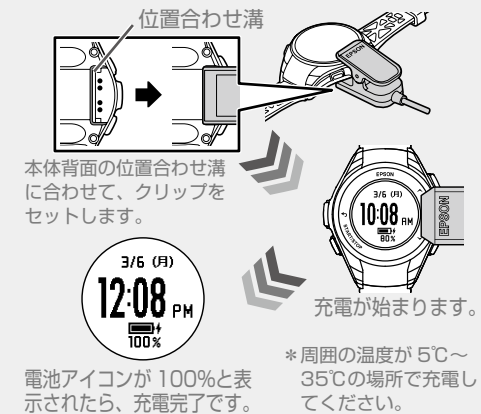

ワンポイント!

PC に「Epson View Uploader」がインストールされていると、USB 充電用 クリップで接続したときに起動します。「Epson View Uploader」で初期設 定をおこなうときは、Web マニュアルをご覧ください。

# 初期設定をする

充電後に機器本体から USB 充電用クリップを外すと、設定の画面が表 示されます。

#### 接続の準備をする

#### ワンポイント!

- 初期設定をする前に、「Epson View」をスマートフォンにインストールし てください。
- スマートフォンの Bluetooth<sup>®</sup>機能を ON にしてください。位置情報を求められ ることがあります。スマートフォンで位置情報をオンにしてください。

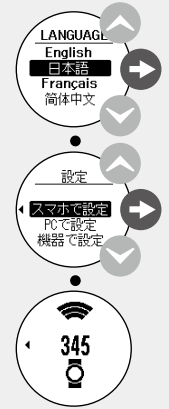

言語を選択し、ENTER(●)を押します。

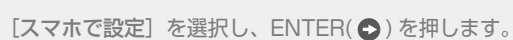

「アプリを起動してください」が表示されたら、スマー トフォンで「Epson View」を起動します。

※表示されている識別番号はペアリング時に使用します。

#### 初期設定の項目を入力する

[アカウントを作成]をタップし、画面に従ってアカウントを作成します。 初期設定の画面が表示されるので、初期設定の項目を入力してください。

#### ワンポイント!

すでに Epson Global ID をお持ちの場合は、[ログイン] をタップして、 Epson Global ID を入力し、初期設定をおこなってください。

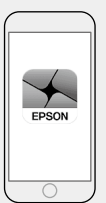

※Bluetooth<sup>®</sup>のワードマークおよびロゴは、Bluetooth SIG, Inc. が所有する登録商標であり、 セイコーエプソン株式会社はこれらのマークをライセンスに基づいて使用しています。

#### 機器本体と接続する

初期設定が終わったら、画面に従ってスマートフォンと機器本体をペア リングします。機器本体との接続が開始されます。

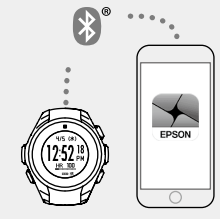

機器本体に時計画面が表示されたら設定完了です。

#### ワンポイント!

● 機器本体や、PC でも初期設定できます •初期設定で設定した内容は、あとから変更できます。

詳しくは Web マニュアルをご覧ください。

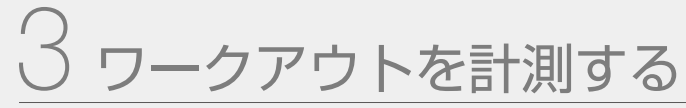

#### 種目を選択する

頭上の開けた屋外で、操作してください。

**İ**ウォーク 🏂 トレッドミル

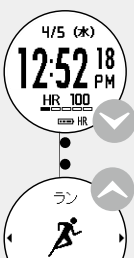

時計画面で DOWN( 🙄 ) を押して、種目選択の画面 を表示します。

UP( ▲)/DOWN( ♥) を押して種目を選択し、 START/STOP( ) を押します。 以下の種目が選択できます。 **ぶ** ラン

ワンポイント!

前回 18.2

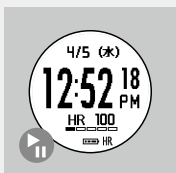

時計画面で START/STOP ( 🔚 )を押すと、ランが 選択され、GPS 測位が始まります。

トレッドミルを選択した場合は、GPS 測位をせずに計 測画面が表示されます。

#### 計測の準備をする

#### X GPS測位中 \$\_?

GPS 測位が始まります。 画面が切り替わるまで待ちます。

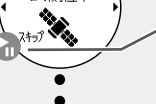

START/STOP( ) を押して、GPS 測位完了をスキップ<sup>(1)</sup> することもできます。

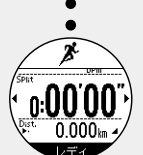

計測画面が表示されたら、ワークアウトを始めましょう。 初めて使用するときは、この画面のまま15分ほど待つと、 より精度よく計測できます。

#### こんなときには ...

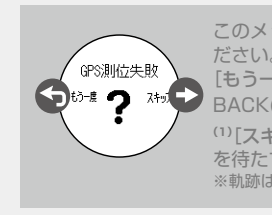

このメッセージが表示されたら、いずれかを選択してく

[もう一度] 別の頭上の開けた場所に移動してから、 BACK( 🕤 ) を押すともう一度 GPS 測位を始めます。 <sup>(1)</sup>[スキップ] ENTER(●)を押すと、GPS 測位完了 を待たずに計測を始めることができます。 ※軌跡は、GPS測位完了後から記録します。

#### 計測をスタートする

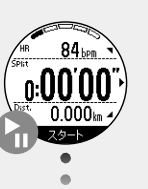

START/STOP()を押して計測をスタートします。

# ワンポイント!

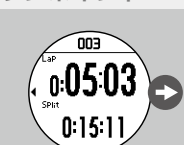

計測中に ENTER( ●) を押すと、ラップ(区間計測) を記録します。

ランは1.0kmのオートラップが、お買い上げ時に設定されています。

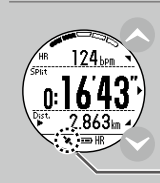

計測中に UP( へ )/DOWN( ╰ ) を押すと、表示する項 目が切り替わります。詳しくは、Web マニュアルをご 覧ください。

点灯…GPS測位完了している状態 点滅…GPS測位完了していない状態

#### 計測をストップする

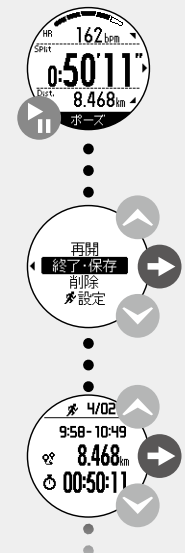

START/STOP() を押して計測をストップします。 ボタン操作のない状態で、3秒経つと次の画面に切り替わ ります。

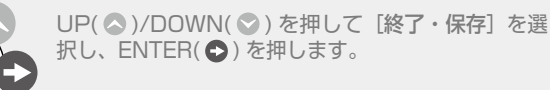

ワークアウトの結果が表示されます。UP( ゑ )/ DOWN( ゑ ) を押すと項目が切り替わります。

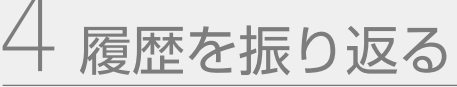

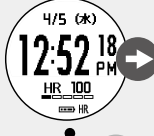

.

<u>ワークアウト</u> 4/02 8.46km 3/25 15.0km

\$ 4/02

9:58-10:49 8.468km

© 00:50:11

୧?

時計画面で、ENTER( ●) を押します。

● Bluetouth 設定 アラーム 電源オフ

確認したい履歴を選択し ENTER( ◆) を押します。

履歴が表示されます。UP( **△** )/DOWN( **▽** ) を押 すと項目が切り替わります。 時計画面に戻る場合は、BACK( **⑤** ) を 2 秒以上長 押しします。

### 活動量を確認する

時計画面で UP( 🔷 ) を押すと、当日の歩数や、消費カロリーなどの活動量が 表示されます。

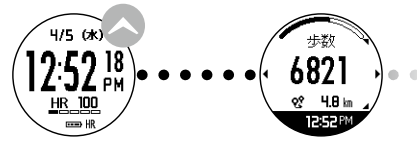

活動量計の画面で ENTER( ◆) を押すと、当日を含む 1 週間の活動量が グラフで表示されます。(脈拍数を除く)

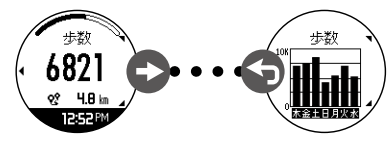

BACK(
)を押すと前の画面を表示します。

#### ワンポイント!

 機器本体に保存できるデータは、上限がありますので、ワークアウトデータや、 活動量データを「Epson View」へアップロードすることをおすすめします。詳 しくは、Web マニュアルをご覧ください。

スマートフォンと接続していると、データは自動でアップロードされます。

## こまったときは

#### システムリセットする

動作が不安定なときは、下図の4つのボタンを押して、システムリセット してください。

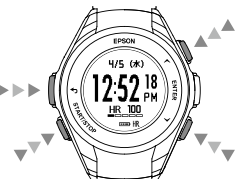

画面の表示が消えて、再起動します。

システムリセットすると、以下のデータは削除されます。 • ワークアウト中のデータ

当日の活動量データ

#### ファームウェアを更新する

機器本体のファームウェアは、PC アプリケーション「Epson View Uploader」で更新することができます。詳しくは、Web マニュアルをご 確認ください。

https://view.epson.com/

機器本体のファームウェアのバージョンを確認するには、時計画面で ENTER(●)を押し、[設定] → [システム] → [バージョン情報]の順 に選択します。

#### こんなときには ...

ファームウェアを更新しても製品のトラブルが解決しないときは、以下の Web サイトからご使用の機種を選んでご確認ください。 http://www.epson.jp/support/support\_menu/ks/121.htm

## 電源のオン / オフ

START/STOP( ) を2秒以上長押しします。

#### 本製品に関するお問い合わせ先

- 電話でのお問い合わせ インフォメーションセンター 【電話番号】050-3155-8280
- 修理品送付先
   ウオッチ・ウエアラブル修理センター

【所在地】 〒191-8501 東京都日野市日野 421-8 セイコーエプソン(株) 【電話番号】042-847-3378

受付時間など最新の情報は、エプソンのホーム ページをご確認ください。 http://www.epson.jp/support/

 エプソンのホームページ http://www.epson.jp

各種製品情報・ソフトウェア類の提供、サポート 案内等の情報を案内しています。